Extracted from:

## 3D Game Programming for Kids, Second Edition

Create Interactive Worlds with JavaScript

This PDF file contains pages extracted from *3D Game Programming for Kids, Second Edition*, published by the Pragmatic Bookshelf. For more information or to purchase a paperback or PDF copy, please visit http://www.pragprog.com.

Note: This extract contains some colored text (particularly in code listing). This is available only in online versions of the books. The printed versions are black and white. Pagination might vary between the online and printed versions; the content is otherwise identical.

Copyright © 2018 The Pragmatic Programmers, LLC.

All rights reserved.

No part of this publication may be reproduced, stored in a retrieval system, or transmitted, in any form, or by any means, electronic, mechanical, photocopying, recording, or otherwise, without the prior consent of the publisher.

The Pragmatic Bookshelf

Raleigh, North Carolina

The Pragmatic Programmers

# 3D Game Programming for Kids Second Edition

Create Interactive
 Worlds with JavaScript

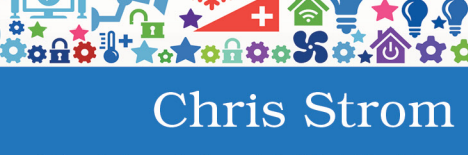

edited by Adaobi Obi Tulton

## 3D Game Programming for Kids, Second Edition

Create Interactive Worlds with JavaScript

**Chris Strom** 

The Pragmatic Bookshelf

Raleigh, North Carolina

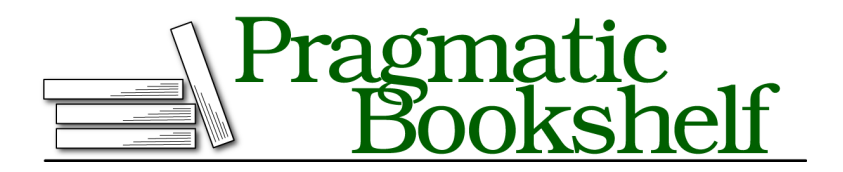

Many of the designations used by manufacturers and sellers to distinguish their products are claimed as trademarks. Where those designations appear in this book, and The Pragmatic Programmers, LLC was aware of a trademark claim, the designations have been printed in initial capital letters or in all capitals. The Pragmatic Starter Kit, The Pragmatic Programmer, Pragmatic Programming, Pragmatic Bookshelf, PragProg and the linking *g* device are trademarks of The Pragmatic Programmers, LLC.

Every precaution was taken in the preparation of this book. However, the publisher assumes no responsibility for errors or omissions, or for damages that may result from the use of information (including program listings) contained herein.

Our Pragmatic books, screencasts, and audio books can help you and your team create better software and have more fun. Visit us at *https://pragprog.com*.

The team that produced this book includes:

Publisher: Andy Hunt VP of Operations: Janet Furlow Managing Editor: Brian MacDonald Supervising Editor: Jacquelyn Carter Development Editor: Adaobi Obi Tulton Copy Editor: Paula Robertson Indexing: Potomac Indexing, LLC Layout: Gilson Graphics

For sales, volume licensing, and support, please contact support@pragprog.com.

For international rights, please contact rights@pragprog.com.

Copyright © 2018 The Pragmatic Programmers, LLC.

All rights reserved. No part of this publication may be reproduced, stored in a retrieval system, or transmitted, in any form, or by any means, electronic, mechanical, photocopying, recording, or otherwise, without the prior consent of the publisher.

ISBN-13: 978-1-68050-270-1 Book version: P1.0—July 2018

## **Point Light**

To increase the realism, let's add a "point light," which is kind of like a light bulb. Add the code for our point light below the donut code.

```
var point = new THREE.PointLight('white', 0.8);
point.position.set(0, 300, -100);
scene.add(point);
```

We're positioning the light above and behind the donut. The point light is bright, but not too bright at 0.8. The result should be a pretty cool-looking donut:

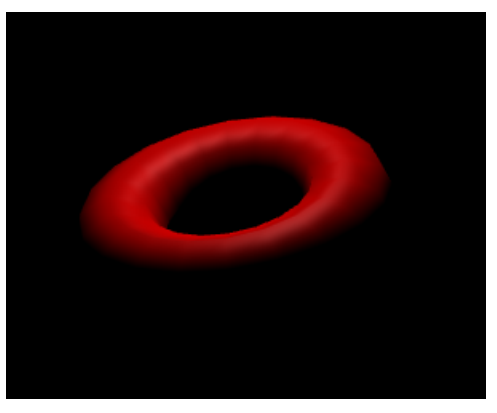

One weird thing about programming with 3D lights is that the light is not coming from an object in the scene. We positioned the source of the light at X-Y-Z coordinates of (0, 300, -100). The light comes from here, but there's no bulb to be seen.

It often helps to see a bulb, so let's add a glowing white bulb to the point light. The light is already there, so this is just a marker—a phony bulb. Add the phony bulb below the real point light code.

```
var shape = new THREE.SphereGeometry(10);
var cover = new THREE.MeshPhongMaterial({emissive: 'white'});
var phonyLight = new THREE.Mesh(shape, cover);
point.add(phonyLight);
```

Just because it is fake, doesn't mean that we have to make it look fake. We give it an emissive color of bright white so that it emits white—kind of like a real light bulb.

### **Shininess**

The donut is pretty cool looking already. Next, let's play with the shininess of the material wrapping the donut. In 3D programming, the shininess color is called the *specular color*. The specular color combines with the light shining

on it. If a bright light shines on a dark specular color, it produces very little shine. This is how the material looks now. If we make a specular color brighter, then a bright light combines to produce shininess.

Set the specular color of our donut's material just after we create the cover.

```
var shape = new THREE.TorusGeometry(50, 20, 8, 20);
var cover = new THREE.MeshPhongMaterial({color: 'red'});
cover.specular.setRGB(0.9, 0.9, 0.9);
var donut = new THREE.Mesh(shape, cover);
donut.position.set(0, 150, 0);
scene.add(donut);
```

We are using red-green-blue colors like we did to build random colors back in <u>Chapter 5</u>, *Functions: Use and Use Again*, on page ?. But here, we're not making colors, just variations of gray. When all of the RGB values are the same, you get gray. When they're near 0, an almost black gray is produced. When they are all close to 1, you get a very light, almost white gray.

And when that specular color is light, we see more of the shine as shown in the figure on page 9.

We've now met all the different kinds of color that work together to add realism to 3D objects. Let's have a look at something even cooler: shadows.

### **Shadows**

Drawing shadows is a lot of work for computers, so don't go crazy with them. Since they are so much work, they're disabled at first. We have to carefully work through each object that needs a shadow—and turn on shadows for the scene and light as well.

The first thing we need is some ground to see a shadow—we won't see a shadow unless the shadow falls on something. Add the code for the ground below the code for the donut, and above the light code.

```
var shape = new THREE.PlaneGeometry(1000, 1000, 10, 10);
var cover = new THREE.MeshPhongMaterial();
var ground = new THREE.Mesh(shape, cover);
ground.rotation.x = -Math.PI/2;
scene.add(ground);
```

That creates a plane, rotates it flat, and adds it to the scene—without any shadows.

To enable shadows, we follow these four steps:

1. Enable shadows in the renderer.

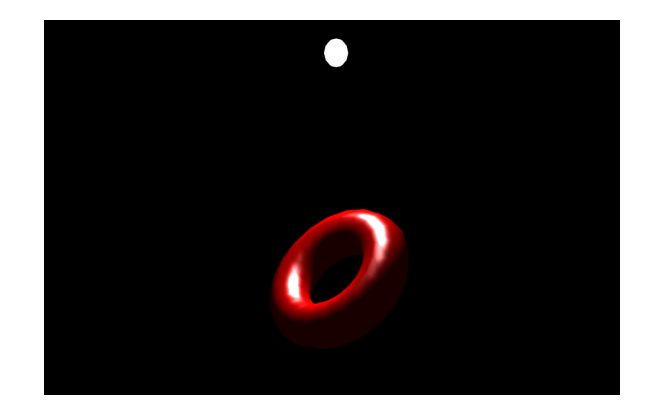

- 2. Enable shadows in a light.
- 3. Enable shadows in the object that casts a shadow.
- 4. Enable shadows in the object on which the shadow falls.

3D code will not even bother about shadows unless they are enabled in the renderer. To do so, set the shadowMap.enabled property in the renderer, which is above the START CODING line.

```
var renderer = new THREE.WebGLRenderer({antialias: true});
> renderer.shadowMap.enabled = true;
renderer.setSize(window.innerWidth, window.innerHeight);
document.body.appendChild(renderer.domElement);
```

Unless we say otherwise, lights do not cast shadows. So let's enable shadows from our point light.

```
var point = new THREE.PointLight('white', 0.8);
point.position.set(0, 300, -100);
> point.castShadow = true;
scene.add(point);
```

Next, we want our donut to cast a shadow, so enable the castShadow property on the donut.

```
var shape = new THREE.TorusGeometry(50, 20, 8, 20);
var cover = new THREE.MeshPhongMaterial({color: 'red'});
cover.specular.setRGB(0.9, 0.9, 0.9);
var donut = new THREE.Mesh(shape, cover);
donut.position.set(0, 150, 0);
> donut.castShadow = true;
scene.add(donut);
```

Last, we tell the ground that it receives a shadow.

```
var shape = new THREE.PlaneGeometry(1000, 1000, 10, 10);
var cover = new THREE.MeshPhongMaterial();
var ground = new THREE.Mesh(shape, cover);
ground.rotation.x = -Math.PI/2;
> ground.receiveShadow = true;
scene.add(ground);
```

With that, we should have a shadow for our spinning donut. If you don't see a shadow, check the JavaScript console *and* make sure that you've followed each of the four steps required for shadows.

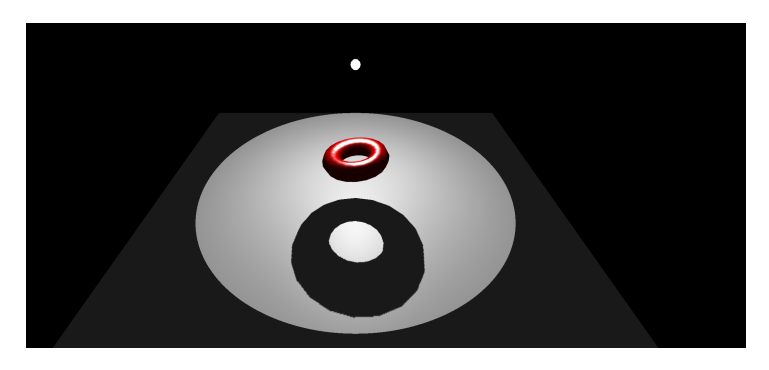

Four steps might seem like a lot, but shadows require a lot of work by the computer. If every light makes shadows and every object casts a shadow and every object can have a shadow fall on it...well, then the computer is going to use all of its power drawing shadows and have nothing left for the user to actually play games.

#### Let's Play!

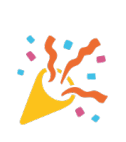

Lights and materials have a lot of properties that interact with each other. The best way to understand them is to play! Change the color of the point light to purple. What happens if the light is blue, but the donut is red? Change the amount of specular RGB in the donut—first keeping all three numbers the same and then making the green and blue values (the second and third values) 0.